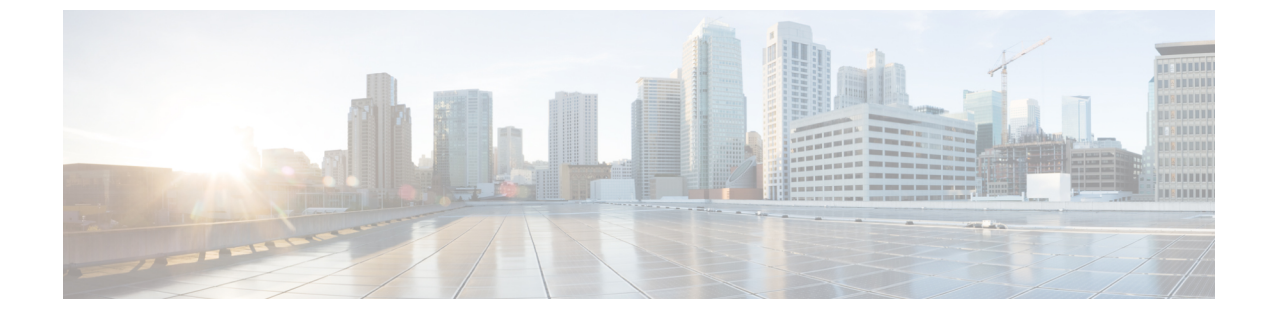

# サーバ ユーティリティ

- リモートサーバーへのテクニカルサポートデータのエクスポート (1ページ)
- CIMC の再起動 (3 ページ)
- CIMC の出荷時デフォルトへのリセット (4 ページ)
- CIMC 設定のエクスポートとインポート (5 ページ)

# リモート サーバーへのテクニカル サポート データのエ クスポート

このタスクは、Cisco Technical Assistance Center (TAC)から要求された場合に実行します。こ のユーティリティは、TACが技術上の問題をトラブルシューティングおよび解決する際に役立 つ設定情報、ログ、および診断データが含まれる要約レポートを作成します。

手順

|       | コマンドまたはアクション                                                     | 目的                                                                                                 |
|-------|------------------------------------------------------------------|----------------------------------------------------------------------------------------------------|
| ステップ1 | Server # scope cimc                                              | CIMC コマンド モードを開始します。                                                                               |
| ステップ2 | Server /cimc # scope tech-support                                | tech-support コマンドモードになります。                                                                         |
| ステップ3 | Server /cimc/tech-support # set remote-ip <i>ip-address</i>      | サポート データ ファイルを保存する必要のあるリ<br>モート サーバーの IP アドレスを指定します。                                               |
| ステップ4 | Server /cimc/tech-support # set remote-path<br>path/filename     | サーバー上に保存するサポート データ ファイルの<br>名前を指定します。この名前を入力するときは、<br>ファイルの相対パスを、サーバー ツリーの最上位<br>から目的の場所まで含めてください。 |
| ステップ5 | Server /cimc/tech-support # set remote-protocol<br>protocol-type | リモート サーバーのプロトコルを指定します。リ<br>モート サーバーのプロトコルは次のいずれかにな<br>ります。                                         |

|        | コマンドまたはアクション                                                | 目的                                                                                                    |
|--------|-------------------------------------------------------------|----------------------------------------------------------------------------------------------------|
|        |                                                             | • tftp<br>• ftp<br>• sftp                                                                                     |
|        |                                                             | • scp<br>• http                                                                                               |
| ステップ6  | Server /cimc/tech-support # set remote-username<br>username | (任意)システムがリモート サーバーへのログイ<br>ンに使用する必要のあるユーザー名。                                                                  |
|        |                                                             | <ul> <li>(注) ユーザー名は、リモート サーバーが<br/>TFTP または HTTP の場合は適用されま<br/>せん。</li> </ul>                                 |
| ステップ1  | Server /cimc/tech-support # set remote-password<br>password | <ul> <li>(任意) リモート ユーザー名のパスワード。</li> <li>(注) パスワードは、リモート サーバーが<br/>TFTP または HTTP の場合は適用されま<br/>せん。</li> </ul> |
| ステップ8  | Server /cimc/tech-support # commit                          | トランザクションをシステムの設定にコミットしま<br>す。                                                                                 |
| ステップ9  | Server /cimc/tech-support # start                           | リモート サーバーへのサポート データ ファイルの<br>転送を開始します。                                                                        |
| ステップ10 | Server /cimc/tech-support # show detail                     | ファイルのアップロードのステータスを表示しま<br>す。                                                                                  |
| ステップ11 | Server /cimc/tech-support # cancel                          | (任意)リモート サーバーへのサポート データ<br>ファイルの転送を取り消します。                                                                    |

### 例

次に、サポートデータファイルを作成し、そのファイルを TFTP サーバーに転送する 例を示します。

```
Server# scope cimc
Server /cimc # scope tech-support
Server /cimc/tech-support # set remote-ip 10.20.30.41
Server /cimc/tech-support *# set remote-path /user/user1/supportfile
Server /cimc/tech-support *# set remote-protocol tftp
Server /cimc/tech-support *# commit
Server /cimc/tech-support # start
Tech Support upload started.
Server /cimc/tech-support # show detail
Tech Support:
Server Address: 10.20.30.41
```

```
Path: /user/user1/supportfile Protocol: tftp
    Username:
    Password: *****
    Progress(%): 0
    Status: COLLECTING
Server /cimc/tech-support # show detail
Tech Support:
   Server Address: 10.20.30.41
    Path: /user/user1/supportfile
    Protocol: tftp
    Username:
    Password: ******
    Progress(%): 85
    Status: COLLECTING
Server /cimc/tech-support # show detail
Tech Support:
   Server Address: 10.20.30.41
   Path: /user/user1/supportfile
    Protocol: tftp
   Username:
    Password: *****
   Progress(%): 100
    Status: COMPLETED
```

### 次のタスク

生成されたレポート ファイルを Cisco TAC に提供します。

# **CIMC**の再起動

現在実行されているファームウェアで問題が発生した場合など、非常に珍しいケースですが、 サーバーのトラブルシューティング時に、CIMCの再起動が必要になることがあります。この 手順は、通常のサーバーメンテナンスには含まれません。CIMCを再起動した後にログオフす ると、CIMC は数分間使用できません。

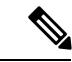

 (注) サーバーが電源投入時自己診断テスト(POST)を実行しているとき、またはExtensible Firmware Interface(EFI)シェルを操作しているときにCIMCを再起動すると、サーバーの電源は、CIMCの再起動が完了するまでオフになります。

### 手順

|       | コマンドまたはアクション          | 目的                                |
|-------|-----------------------|-----------------------------------|
| ステップ1 | Server# scope cimc    | CIMC コマンド モードを開始します。              |
| ステップ2 | Server /cimc # reboot | 確認のプロンプトが表示されたら、CIMC を再起動<br>します。 |

### 例

次に、CIMC を再起動する例を示します。

Server# scope cimc Server /cimc # reboot This operation will reboot the CIMC. Continue?[y|N]y

# CIMC の出荷時デフォルトへのリセット

現在実行されているファームウェアで問題が発生した場合など、非常に珍しいケースですが、 サーバーのトラブルシューティング時に、CIMCの出荷時デフォルトへのリセットが必要にな ることがあります。これを行うと、ユーザーが設定可能なすべての設定がリセットされます。

この手順は、通常のサーバーメンテナンスには含まれません。CIMCをリセットした後は、ロ グオフしてから再びログインする必要があります。また、接続が失われ、ネットワーク設定を 再び指定する必要がある場合もあります。

#### 手順

|               | コマンドまたはアクション                   | 目的                                      |
|---------------|--------------------------------|-----------------------------------------|
| ステップ1         | Server # scope cimc            | CIMC コマンド モードを開始します。                    |
| ステップ <b>2</b> | Server /cimc # factory-default | 確認プロンプトの後に、CIMC が出荷時デフォルト<br>にリセットされます。 |

CIMC の出荷時デフォルトには、次の条件が含まれます。

- CIMC CLI へのアクセス用に、SSH がイネーブルになっている。
- ・CIMC GUI へのアクセス用に、HTTPS がイネーブルになっている。
- ・単一ユーザーアカウントが存在している(ユーザー名は admin、パスワードは password です)。
- ・管理ポートで DHCP がイネーブルになっている。
- ・ブート順が CDROM、PXE(LoM を使用)、FDD、HDD になっている。
- KVM と vMedia がイネーブルになっている。
- USB がイネーブルになっている。
- SoL がディセーブルになっている。

### 例

次に、CIMC を出荷時デフォルトにリセットする例を示します。

```
Server# scope cimc
Server /cimc # factory-default
This operation will reset the CIMC configuration to factory default.
All your configuration will be lost.
Continue?[y|N]
```

# CIMC 設定のエクスポートとインポート

## CIMC 設定のエクスポートとインポート

CIMC 設定のバックアップを実行するには、システム設定のスナップショットを作成し、生成 された CIMC 設定ファイルをネットワーク上の場所にエクスポートできます。エクスポート操 作で保存されるのは、管理プレーンからの情報だけです。サーバー上のデータはバックアップ されません。ユーザーアカウントやサーバー証明書など、機密情報の設定はエクスポートされ ません。

エクスポートされた CIMC 設定ファイルは、同じシステムで復元したり、別の CIMC システム にインポートしたりできます。ただし、インポートするシステムのソフトウェアバージョンと エクスポートするシステムのソフトウェアバージョンが同じであるか、両者の設定に互換性が あることが前提となります。設定ファイルを設定テンプレートとして他のシステムにインポー トする場合は、IP アドレスやホスト名などシステム固有の設定を変更する必要があります。イ ンポート操作によって情報が変更されるのは、管理プレーンだけです。

CIMC 設定ファイルは XML テキストファイルで、その構造と要素は CIMC コマンドモードに 対応しています。

エクスポートまたはインポート操作を実行する場合は、次のガイドラインを考慮してください。

- エクスポートまたはインポートは、システムがアップ状態で、稼働しているときに実行できます。エクスポート操作によるサーバまたはネットワークトラフィックへの影響はありませんが、インポート操作によって IP アドレスなどが変更されると、トラフィックが中断されたりサーバがリブートされたりすることがあります。
- •エクスポートとインポートを同時に実行することはできません。

### CIMC 設定のエクスポート

(注) セキュリティ上の理由から、この操作でユーザーアカウントやサーバー証明書をエクスポート しないでください。

#### 始める前に

- ・バックアップ TFTP サーバーの IP アドレスを取得します。
- コンフィギュレーションファイルのインポート時にSNMPの設定情報を復元する場合は、 コンフィギュレーションファイルを作成する前に、このサーバーでSNMPがイネーブル になっていることを確認します。コンフィギュレーションをエクスポートするときにSNMP がディセーブルになっていると、CIMCは、ファイルのインポート時にSNMPの値を適用 しません。

### 手順

|       | コマンドまたはアクション                                                                               | 目的                                                                                      |
|-------|--------------------------------------------------------------------------------------------|-----------------------------------------------------------------------------------------|
| ステップ1 | Server # scope cimc                                                                        | CIMC コマンドモードを開始します。                                                                     |
| ステップ2 | Server /cimc # scope import-export                                                         | import-export コマンド モードを開始します。                                                           |
| ステップ3 | Server /cimc/import-export # <b>export-config</b> <i>tftp-ip-address path-and-filename</i> | バックアップ操作を開始します。コンフィギュレー<br>ションファイルは、指定した IP アドレスの TFTP<br>サーバで指定されたパスとファイル名で保存されま<br>す。 |

エクスポート操作が正常に完了したかどうかを確認するには、show detail コマンドを使用します。操作を中止するには、CTRL+Cを入力します。

### 例

次に、CIMC コンフィギュレーション ファイルをバックアップする例を示します。

```
Server# scope cimc
Server /cimc # scope import-export
Server /cimc/import-export # export-config 192.0.2.34 /ucs/backups/cimc5.xml
Export config started. Please check the status using "show detail".
Server /cimc/import-export # show detail
Import Export: Operation: EXPORT Status: COMPLETED
Error Code: 100 (No Error) Diagnostic Message: NONE
```

Server /cimc/import-export #

### CIMC 設定のインポート

### 始める前に

コンフィギュレーションファイルのインポート時に SNMP 設定情報を復元する場合は、イン ポートを行う前にこのサーバーで SNMP がディセーブルになっていることを確認します。イン ポート時に SNMP がイネーブルになっていると、CIMC は現在の値をコンフィギュレーション ファイルに保存されている値で上書きしません。

| 手 | 順   |
|---|-----|
|   | 100 |

|       | コマンドまたはアクション                                                                                  | 目的                                                                                      |
|-------|-----------------------------------------------------------------------------------------------|-----------------------------------------------------------------------------------------|
| ステップ1 | Server # scope cimc                                                                           | CIMC コマンド モードを開始します。                                                                    |
| ステップ2 | Server /cimc # scope import-export                                                            | import-export コマンド モードを開始します。                                                           |
| ステップ3 | Server /cimc/import-export # <b>import-config</b><br><i>tftp-ip-address path-and-filename</i> | インポート操作を開始します。指定したIPアドレス<br>のTFTPサーバーで指定されたパスとファイル名で、<br>コンフィギュレーションファイルはインポートされ<br>ます。 |

インポート操作が正常に完了したかどうかを確認するには、show detail コマンドを使用しま す。操作を中止するには、CTRL+Cを入力します。

### 例

次に、CIMC コンフィギュレーションをインポートする方法を示します。

Server /cimc/import-export # import-config tftp 192.0.2.34 /ucs/backups/cimc5.xml Passphrase: Import config started. Please check the status using "show detail".

Server /cimc/import-export # show detail Import Export: Operation: IMPORT Status: TRANSFERING Error Code: 0 (No Error) Diagnostic Message: NONE Server /cimc/import-export # I

翻訳について

このドキュメントは、米国シスコ発行ドキュメントの参考和訳です。リンク情報につきましては 、日本語版掲載時点で、英語版にアップデートがあり、リンク先のページが移動/変更されている 場合がありますことをご了承ください。あくまでも参考和訳となりますので、正式な内容につい ては米国サイトのドキュメントを参照ください。